## 臺北市親師生平台宣導

臺北市大同國小

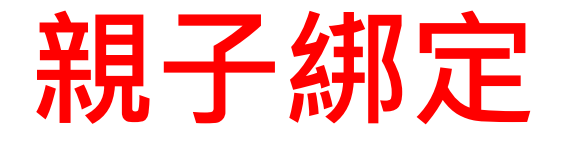

- >需要先進行親子綁定未來才能使用臺北市親師生平台的服務。
- ▶臺北市校園單一身分驗證服務親子帳號申請步驟(需有EMAIL帳號才能 綁定)
  - 請參考臺北市政府教育局的[新版親子帳號綁定操作指引(家長端)]
    進行操作。
  - 2. 或大同國小親子綁定步驟單。
  - 3. 請參考下一頁的說明進行操作。

- 1. 進入<u>酷課雲網頁(右邊QR-Code</u>),點選【親子鄉定】按鈕
  - ■電腦版位於上方綠色登入按鍵左邊
  - ■手機版位於左上角三條線選單按鈕內
- 2. 選擇電子信箱或手機取得驗證碼(時效1小時,逾期需重新取得)。
- 3. 選擇與學生的關係(僅能為法定監護人-父母或監護人-選擇關係)。
- 選擇學生學層為【國小】並輸入【學生之身分證字號】,接著選擇學生學校為【市立大同國小】,選擇完畢後按下一步。
- 確認學生資訊是否有誤(姓名同音不同字可能為瀏覽器翻譯導致,可致電註 冊組確認學校之校務行政姓名是正確即可),無誤請按下綁定學生(兄弟姊妹 多位學生綁定可重複上述步驟即可新增綁定的學生),按下一步。
- 請將個資同意使用聲明詳閱後按下【同意】,並點選下一步填寫家長資料, 填寫完畢按下送出;另需填寫<u>【紙本同意書(按我下載同意書)】</u>,填寫完 畢將同意書送交導師審核即可。

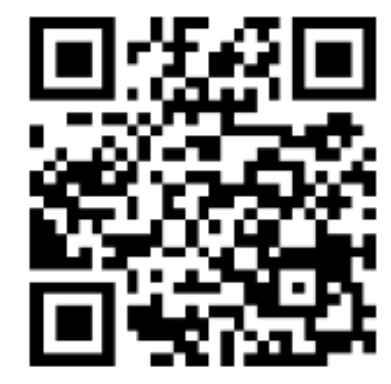

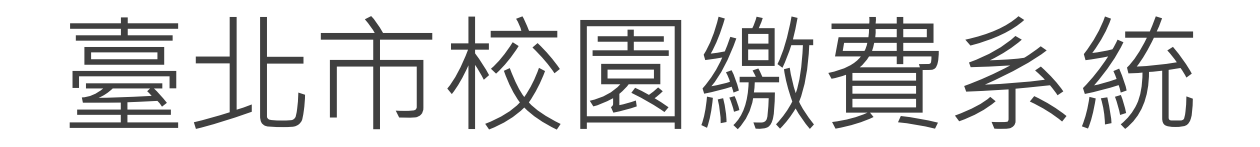

## <u>https://epay.tp.edu.tw/</u>

▶待導師審核完畢,進入繳費期程(預計9月底開始繳費)後,

家長可進入上方繳費系統網址。(或掃描右側QR-code)

> 帳號:家長申請親子綁定填寫之電子郵件。

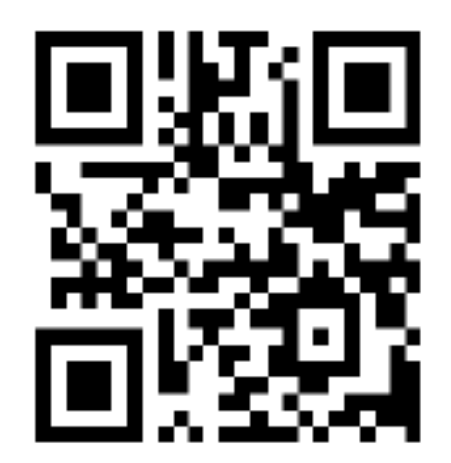

▶密碼:家長申請親子綁定填寫之身份證統一編號末六碼,第一次登入會強迫修改 密碼(請務必記下來!!!!)。

▶若您有紙本繳費單之需求,請於繳費期間電洽總務處出納組(25965407#353)。

## 使用臺北市教育局親師生平台

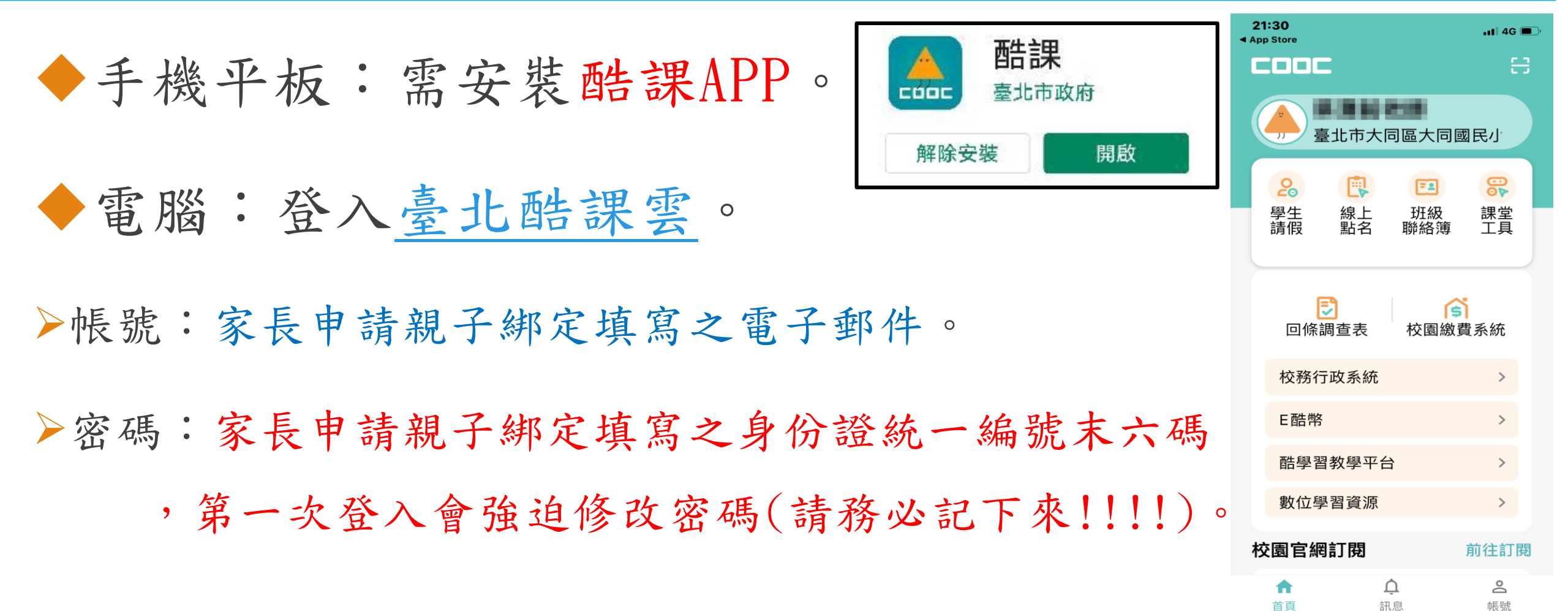

## 臺北市教育局親師生平台未來的應用

班級行事曆/登記事項 班級聯絡簿 ◆校園繳費 學生線上請假 到離校刷卡推播通知 ◆學生請假。 ◆親師生熟悉後: ✓調查表回條 E 家長即時回覆、 可使用班級聯絡簿、訊息推播 教師也可立即查看結果 ✔訊息中心 、回條調查表等,檢視當日作業、 除了功能推播· 學校也可以直接發送訊息 聯絡訊息等等。 給家長及學生